×

## Borrar un elemento

Para borrar un elemento del estudio (ya sea un riesgo, índice, actividad...), selecciona el botón de supresión 🗵 , localizado a la derecha de este.

El programa pedirá la confirmación de esta acción.

From: http://wiki.itec.cat/ - **Wiki** 

Permanent link: http://wiki.itec.cat/doku.php?id=tcqi:tcqi\_modulos:tcqi\_ess:ess\_ebss:borrar\_elemento

Last update: 2017/11/10 08:57

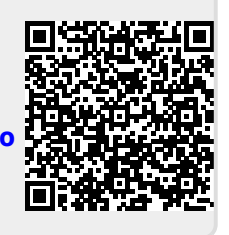